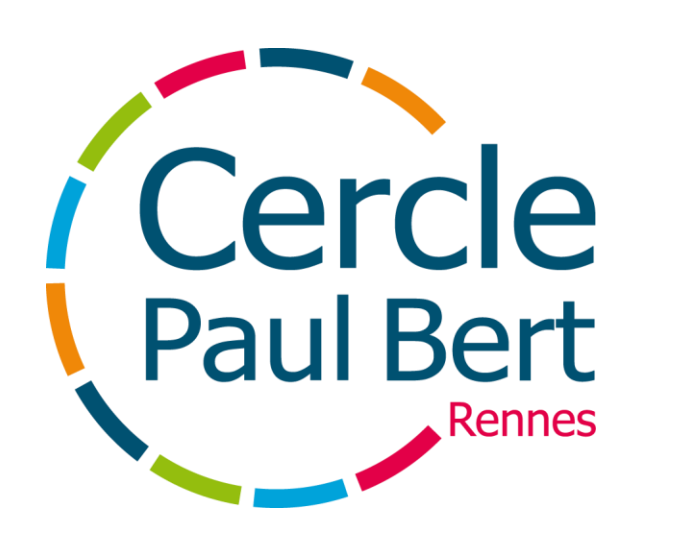

### Je m'inscris en ligne

Inscriptions en ligne avec Kalisport

### Sommaire

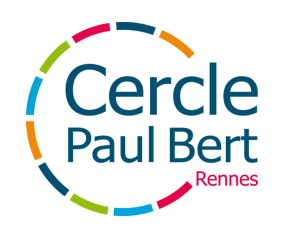

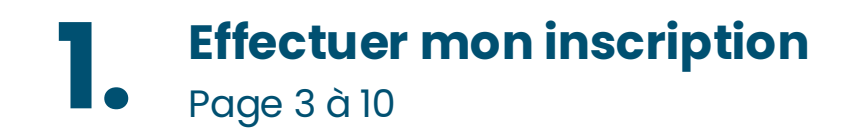

2. Le paiement Page 11 à 22

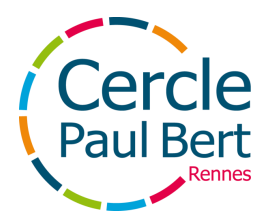

### **Effectuer mon inscription**

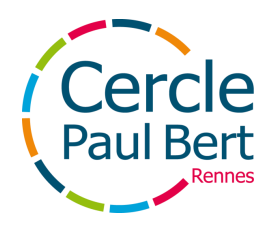

### Accéder au site du Bridge

Je me rends sur le site du Bridge: https://cpb-bridge.kalisport.com/

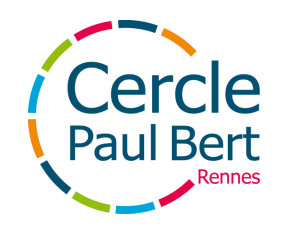

# La page d'inscription

Une fois sur le site, je clique sur "Inscriptions" pour rejoindre la page d'inscription

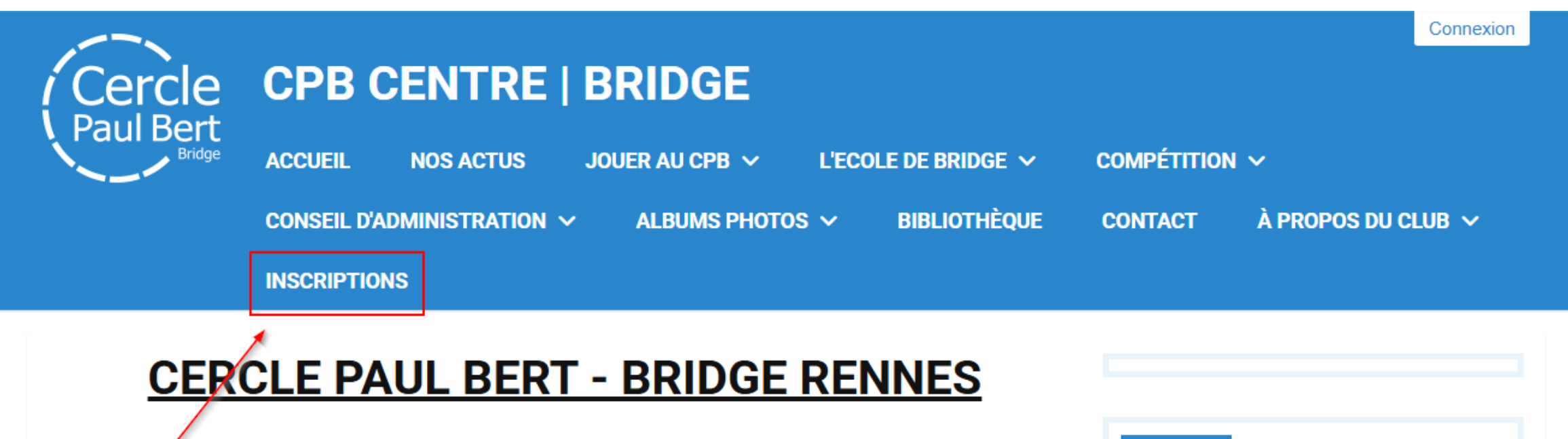

Bienvenue sur le site internet de Bridge du Cercle Paul Bert, club de convivialité et de compétitions (250 adhérents, 33 sympathisants - 2ème Club du Comité de Bretagne), associé à une École de Bridge (84 élèves) labellisee par la Fédération Française de Bridge : enseignement sur 3 ans (plus perfectionnement) assuré par le même professeur, garantissant une très bonne progression

Les tournois de régularité se déroulent au CPB les lundis, mardis, jeudis et vendredis de 14h à 17h30, et le

| <br> | <br> | _        |
|------|------|----------|
|      | _    |          |
|      |      |          |
|      |      | <u> </u> |

Programme du 23 au 30 juin 2025

Décès de Claude Cheverry

festival de Carnac : 19 juillet 2025

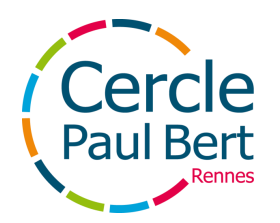

### Le compte de connexion

Si j'ai déjà un compte sur le site, je clique sur "Se connecter pour accéder à l'inscription"

J'ai déjà un compte de connexion sur ce site

→) Se connecter pour accéder à l'inscription

• Si je n'ai pas de compte, je clique sur "Je crée mon compte personnel"

| Je n'ai pas de compte de connexion                                                                        |
|----------------------------------------------------------------------------------------------------|
| <ul> <li>Je crée mon compte personnel *</li> <li>Je crée le compte d'un membre de ma famille *</li> </ul> |
| Les champs marqués d'un * sont obligatoires.                                                              |
| Enregistrer et commencer mon inscription                                                                  |

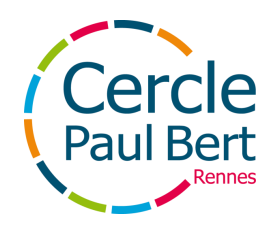

### Le compte de connexion

Si je n'ai pas de compte, je rempli les informations demandées, puis je clique sur "Enregistrer et commencer mon inscription"

| Je n'ai pas de compte de connexion              |                                    |               |
|-------------------------------------------------|------------------------------------|---------------|
| Je crée mon compte personnel *                  |                                    |               |
| O Je crée le compte d'un membre de ma famille * |                                    |               |
| Votre nom *                                     | Votre prénom *                     |               |
| Jane                                            | DOE                                | l)            |
| Adresse e-mail *                                | Confirmation de l'adresse e-mail * |               |
| jane.doe@cerclepaulbert.asso.fr                 | jane.doe@cerclepaulbert.asso.fr    | l)            |
| Mot de passe *                                  | Confirmation du mot de passe *     |               |
| ltı                                             | •••••                              | l)            |
|                                                 | Les champs marqués d'un * sont d   | obligatoires. |
| Senregistrer et com                             | mencer mon inscription             |               |

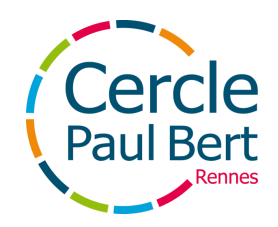

### **Remplir le formulaire**

Sur la page où j'arrive, je rempli l'ensemble des champs proposés

| Identité            |                     |
|---------------------|---------------------|
| Nom *               | Prénom *            |
| DOE                 | Jane                |
| Sexe *              |                     |
| Féminin             | ~                   |
| Date de naissance * | Lieu de naissance * |
| <b>2</b> 1/11/1997  | Rennes              |
|                     |                     |
| Coordonnées         |                     |
| Adresse postale *   |                     |
|                     |                     |

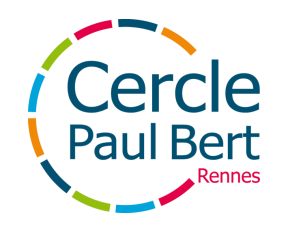

### Ajouter un fichier

Si j'ai répondu dans le formulaire avoir déjà payé la carte CPB, je dépose mon justificatif à l'étape "Fichiers" de mon inscription. Pour cela, je clique sur "Choisir des fichiers"

| Fichiers associés à mon inscription                                                                                                    |                                              |
|----------------------------------------------------------------------------------------------------|----------------------------------------------|
| Choisir des fichiers Aucun fichier n'a été sélectionné<br>Taille maximale du fichier : 10MB   Vous pouvez ajouter plusieurs fichiers simultanément |                                              |
|                                                                                                    |                                              |
|                                                                                                    | Les champs marqués d'un * sont obligatoires. |
| ← Etape précédente                                                                                                    | Etape suivante →                             |

Une fois le fichier chargé, je clique sur "Etape suivante"

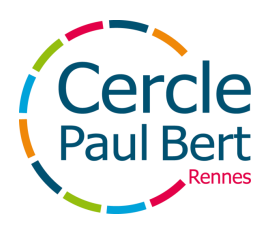

### **Enregistrer mon inscription**

Enfin, sur la dernière page, je retrouve le résumé de mon inscription. Je peux laisser un commentaire si besoin. Si je n'ai pas d'informations à changer, je clique sur "Enregistrer mon inscription"

| Cotisation                                                                                     |                                              |
|------------------------------------------------------------------------------------------------|----------------------------------------------|
| Libellé                                                                                        | Montant                                      |
| Catégorie : Adhérent au club                                                                   | 115,00 €                                     |
| Adhésion au CPB : J'ai déjà payé mon adhésion CPB dans une autre activité pour la saison 25-26 | -38,00 €                                     |
| Montant total à payer                                                                          | 77,00 €                                      |
|                                                                                                |                                              |
| Commentaire                                                                                    |                                              |
| Si vous voulez nous laisser un message à propos de votre inscription                           |                                              |
|                                                                                                |                                              |
|                                                                                                | Les champs marqués d'un * sont obligatoires. |
| ← Etape précédente                                                                             | Enregistrer mon inscription                  |

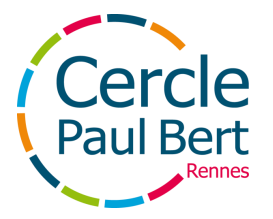

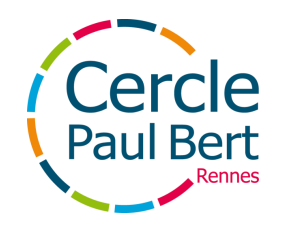

Le paiement ne sera ouvert qu'a partir sur ler septembre. Je peux **payer sur place lors de la permanence** organiser par le groupe, ou **payer en ligne** en suivant les étapes indiquées dans les prochaines pages

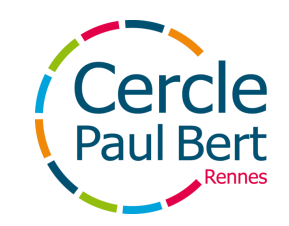

Pour payer en ligne, à partir du 1er septembre, je reviens sur le site du Bridge, et je me connecte à mon compte en cliquant sur "Connexion" en haut à droite du site

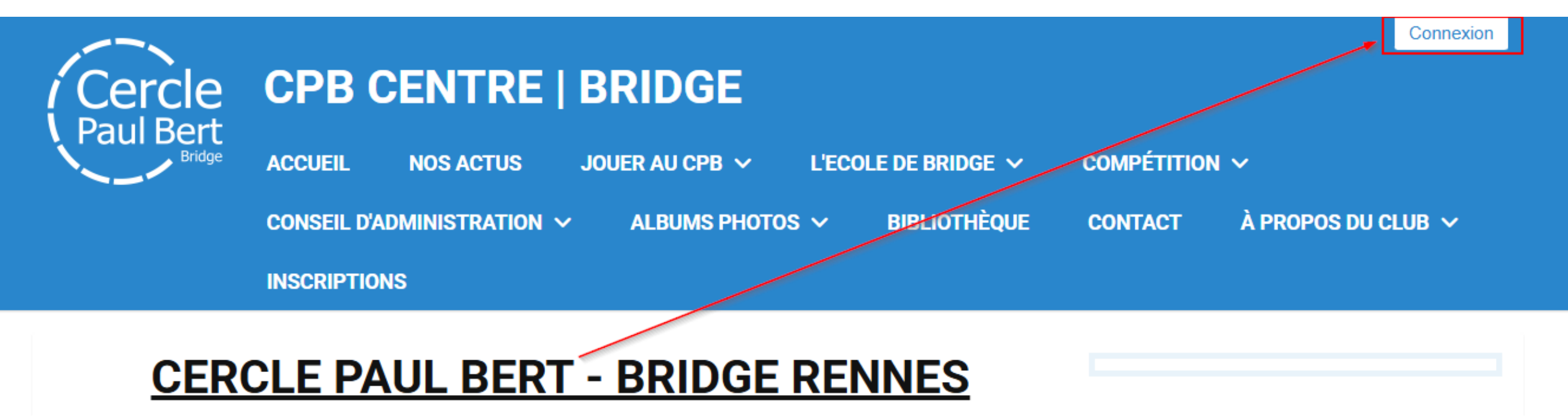

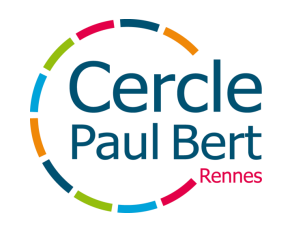

Sur la page où je suis redirigé, j'entre l'adresse mail et le mot de passe que j'ai choisi lors de mon inscription, puis je clique sur "Se connecter"

### Connexion

Accéder à votre espace personnel

| jane.doe@cerclepaulbert.asso.fr  | lþ   |
|----------------------------------|------|
| •••••                            | ¦ı ® |
| Se souvenir de moi               |      |
| <ul> <li>Se connecter</li> </ul> |      |
| J'ai oublié mon mot de passe     |      |

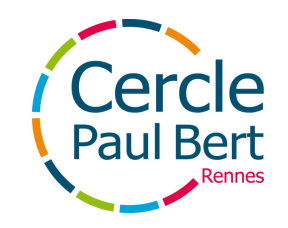

Pour accéder au paiement, je clique sur l'onglet "Mon Profil", disponible en haute à gauche de la page

| $\equiv$ CPB Centre   Bridge | Ø          | <b></b>  | En ligne (1) 👻 |
|------------------------------|------------|----------|----------------|
| Mon profil                   | <b>8</b> T | ablea    | u de bord      |
|                              |            |          |                |
|                              | He         | llo Doe  | e 🖑            |
|                              |            |          |                |
|                              |            | /Ion cal | endrier        |
|                              |            | >        |                |

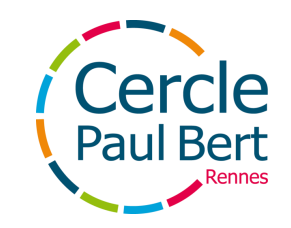

Sur la page où je suis, je clique sur Modifier en face de mon inscription 2025-2026

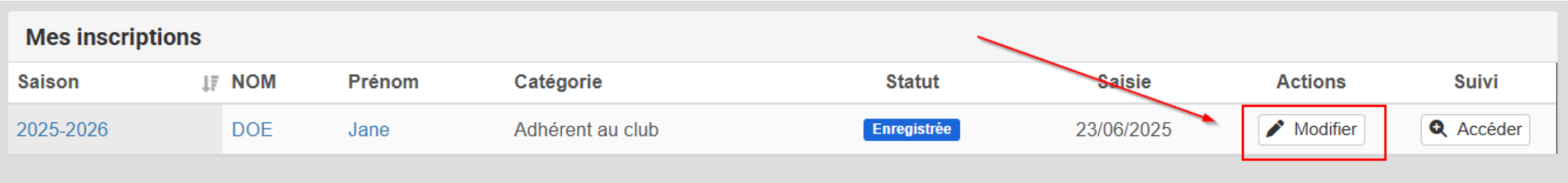

Je vérifie que les informations fournies sont toujours correctes. Si c'est le cas, je clique sur "Etape suivante" en bas de la page, jusqu'à arriver à l'étape 3 (Récapitulatif de l'inscription)

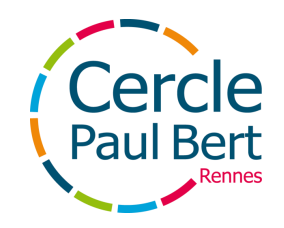

### En bas de la page Récapitulatif, je clique sur "Payer mon inscription"

| Cotisation                                                                                     |                                              |
|------------------------------------------------------------------------------------------------|----------------------------------------------|
| Libellé                                                                                        | Montant                                      |
| Catégorie : Adhérent au club                                                                   | 115,00 €                                     |
| Adhésion au CPB : J'ai déjà payé mon adhésion CPB dans une autre activité pour la saison 25-26 | -38,00 €                                     |
| Montant total à payer                                                                          | 77,00 €                                      |
|                                                                                                |                                              |
| Commentaire                                                                                    |                                              |
| Si vous voulez nous laisser un message à propos de votre inscription                           |                                              |
|                                                                                                |                                              |
|                                                                                                | Les champs marqués d'un * sont obligatoires. |
| ← Etape précédente                                                                             | Payer mon inscription                        |

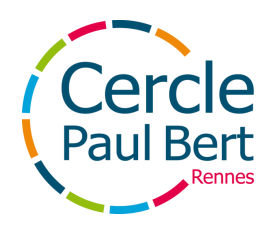

Je vérifie les informations et je clique sur "Etape suivante" :

| Mes informations                |                  |
|---------------------------------|------------------|
| Nom *                           | Prénom *         |
| DOE                             | Jane 🚺           |
| E-mail *                        |                  |
| jane.doe@cerclepaulbert.asso.fr | le le            |
| Pays de résidence *             |                  |
| France                          | × *              |
|                                 |                  |
| ← Annuler le paiement           | Etape suivante → |

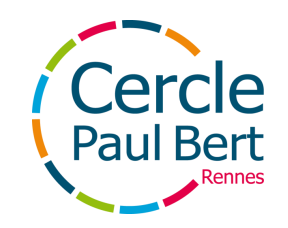

Je choisi le mode de règlement qui me convient en cliquant sur "Sélectionner"

#### NB: pensez à sortir votre carte bancaire avant pour éviter que la session expire

| Mode de règlement                                                     |                |
|-----------------------------------------------------------------------|----------------|
| Veuillez sélectionner un mode de règlement dans la liste ci-dessous : |                |
| Carte bancaire<br>Montant à payer : 77,00 €                           | Sélectionner → |
| Carte bancaire en 3 fois<br>Montant à payer : 77,00 €                 | Sélectionner → |

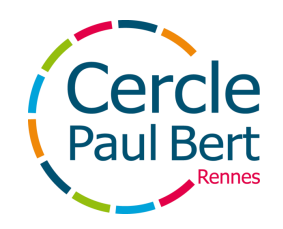

Je clique sur "Procéder au paiement" et j'attends d'être redirigé

NB: pensez à sortir votre carte bancaire avant pour éviter que la session expire

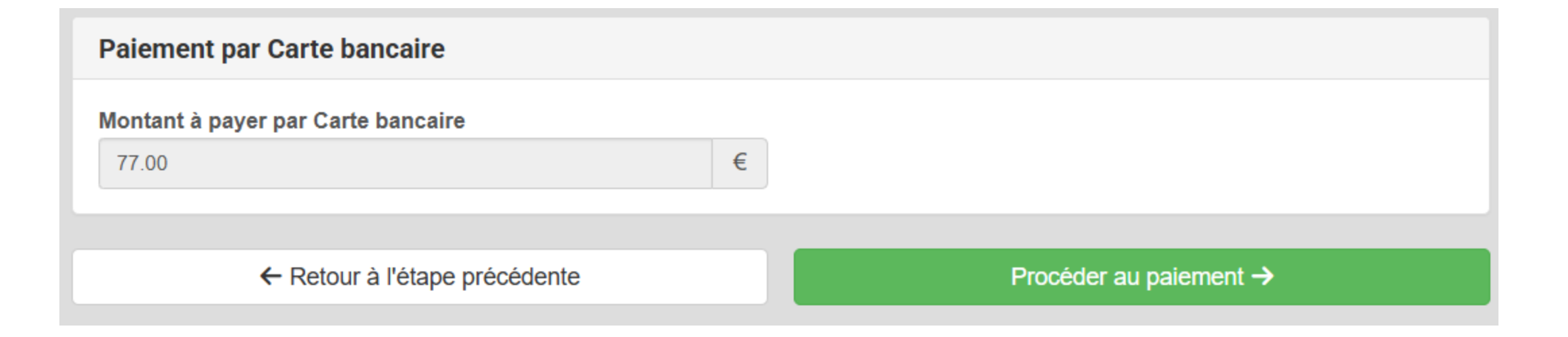

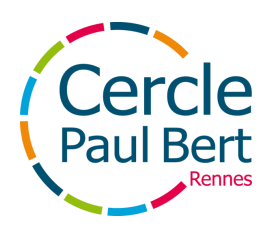

Je rempli les informations de ma carte bancaire, puis je clique sur Payer par carte

Si le paiement est accepté, je reçois une attestation de paiement et une confirmation par mail

|  | iumero de carte  |
|--|------------------|
|  |                  |
|  |                  |
|  |                  |
|  | ate d'expiration |
|  |                  |
|  | (21) MM/AA       |
|  | Cryptogramme     |
|  | <b>A</b>         |
|  | •                |
|  | Tryptogramme     |

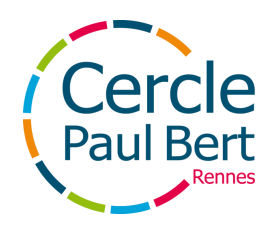

### Validation du groupe

Enfin, une fois le paiement complété, le groupe valide l'inscription comme étant complète

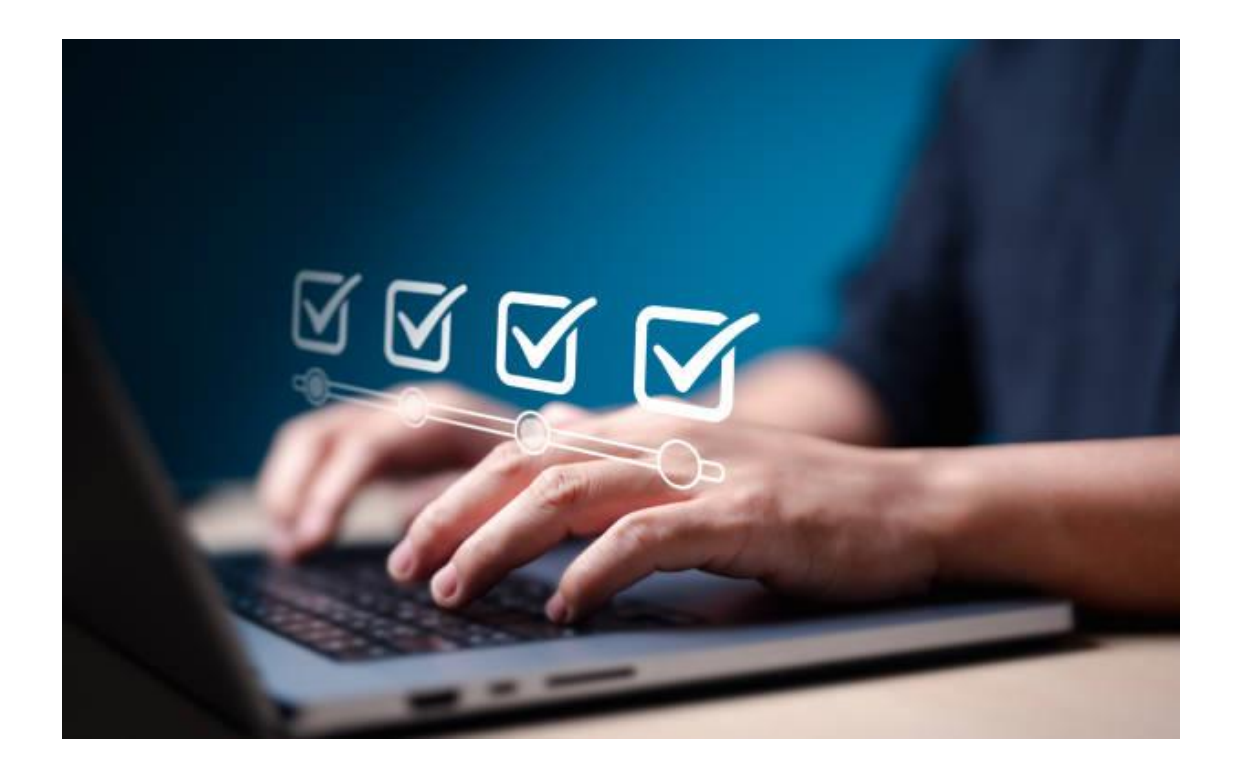

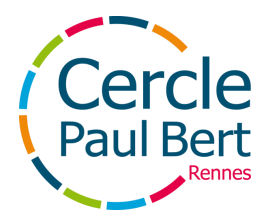

# Fin de la documentation